# Utilizzare PAT per stabilire una sessione tra CTC e ONS 15454 quando CTC è all'interno del firewall

### Sommario

Introduzione Prerequisiti Requisiti Componenti usati Convenzioni Premesse Topologia Configurazione Esempio di rete Configurazioni Configurazione di Cisco ONS 15454 **Configurazione PC** Configurazione router Verifica Procedura di verifica Risoluzione dei problemi Informazioni correlate

# **Introduzione**

In questo documento viene fornita una configurazione di esempio per Port Address Translation (PAT) per stabilire una sessione tra Cisco Transport Controller (CTC) e ONS 15454 quando CTC risiede all'interno del firewall.

# **Prerequisiti**

### **Requisiti**

Prima di provare questa configurazione, accertarsi di soddisfare i seguenti requisiti:

- Conoscenze base di Cisco ONS 15454.
- Scopri quali router Cisco supportano PAT.

#### Componenti usati

Le informazioni fornite in questo documento si basano sulle seguenti versioni software e hardware:

- Cisco ONS 15454 versione 4.6.X e successive
- Software Cisco IOS® versione 12.1(1) e successive

Le informazioni discusse in questo documento fanno riferimento a dispositivi usati in uno specifico ambiente di emulazione. Su tutti i dispositivi menzionati nel documento la configurazione è stata ripristinata ai valori predefiniti. Se la rete è operativa, valutare attentamente eventuali conseguenze derivanti dall'uso dei comandi.

#### **Convenzioni**

Fare riferimento a <u>Cisco Technical Tips Conventions per ulteriori informazioni sulle convenzioni dei documenti.</u>

### **Premesse**

#### Topologia

La topologia è costituita dai seguenti elementi:

- Un Cisco ONS 15454
- Un PC
- Un router Cisco serie 2600

ONS 15454 risiede nella rete esterna e funge da server. Il PC risiede nella rete interna e funge da client CTC. Cisco serie 2600 Router supporta PAT.

### **Configurazione**

In questa sezione vengono presentate le informazioni necessarie per configurare le funzionalità descritte più avanti nel documento.

Nota: per ulteriori informazioni sui comandi menzionati in questa sezione, usare lo <u>strumento di</u> ricerca dei comandi (solo utenti registrati).

#### Esempio di rete

Nel documento viene usata questa impostazione di rete:

Figura 1 - Topologia

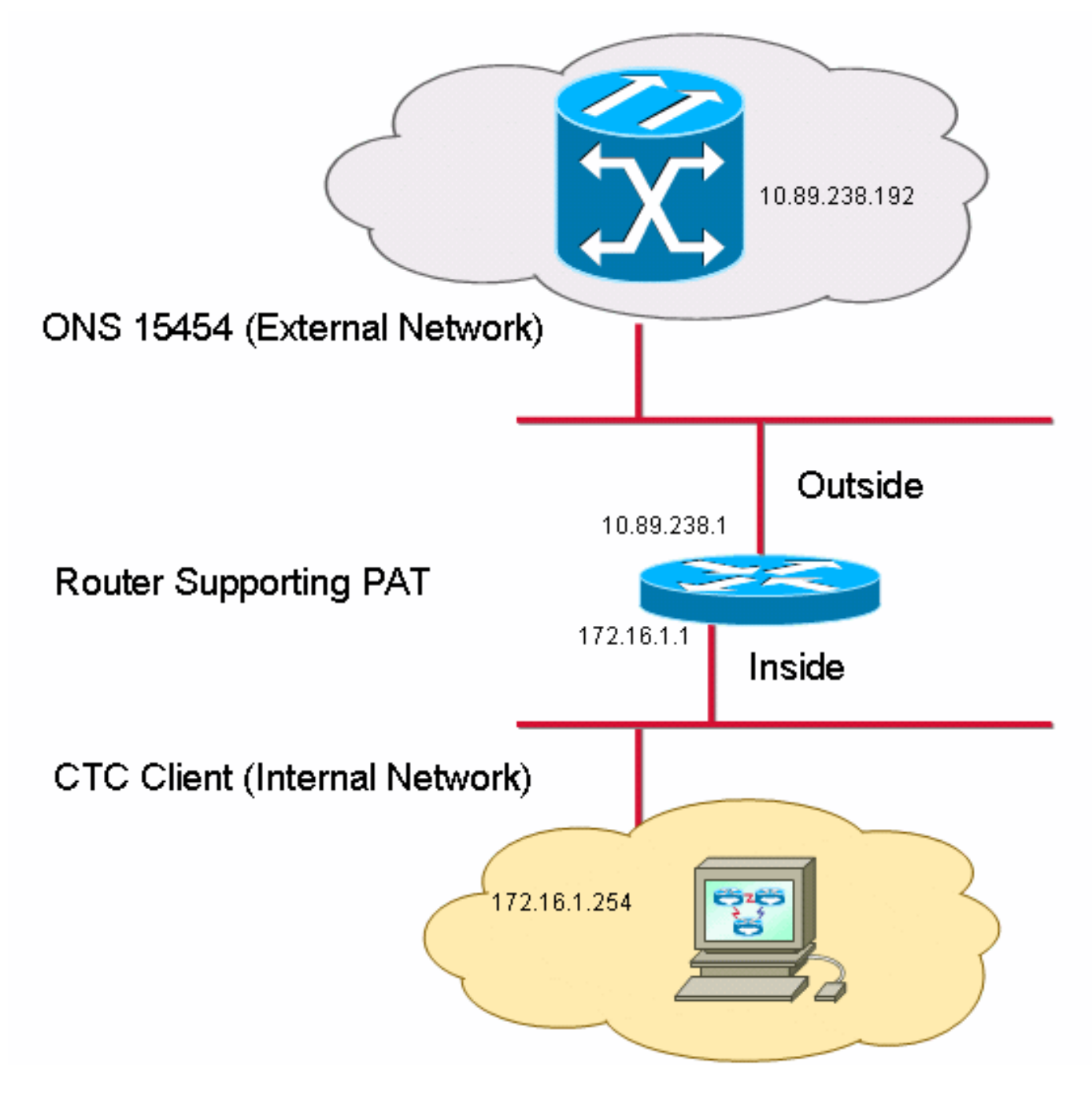

#### **Configurazioni**

Nel documento vengono usate queste configurazioni:

- Cisco ONS 15454
- PC
- Router Cisco serie 2600

#### Configurazione di Cisco ONS 15454

10.89.238.192 è l'indirizzo IP di ONS 15454 (vedere la freccia A nella <u>Figura 2</u>), e 10.89.238.1 rappresenta il router predefinito (vedere la freccia B nella <u>Figura 2</u>).

#### Figura 2 - Configurazione di ONS 15454

| Alarms Conditions History Circuits Provisioning Inventory Maintenance |                                 |                                                               |         |  |  |  |  |  |
|-----------------------------------------------------------------------|---------------------------------|---------------------------------------------------------------|---------|--|--|--|--|--|
| General                                                               | General Static Routing OSPF RIF |                                                               |         |  |  |  |  |  |
| Ether Bridge                                                          |                                 |                                                               |         |  |  |  |  |  |
| Network                                                               | IP Address: 10.89.238.1         | 2 Suppress CTC IP Display LCD IP Setting: Allow Configuration |         |  |  |  |  |  |
| Protection                                                            | Default Router: 10.89.238.1     | Forward DHCP Requests to:                                     | set     |  |  |  |  |  |
| BLSR                                                                  | +                               |                                                               |         |  |  |  |  |  |
| Security                                                              | MAC Address: B 00-10-cf-d2      | 14-42 Net/Subnet Mask Length: 24 🚔 Mask: 255.255.255.0 He     | dl: ql: |  |  |  |  |  |
|                                                                       | TCC CORBA (IIOP) Listener Port  |                                                               | []      |  |  |  |  |  |
| Timing                                                                | Default - TCC Fixed             | Current Settings: Proxy                                       |         |  |  |  |  |  |
| Alarm Profiles                                                        |                                 | Enable proxy server on port: 1080                             |         |  |  |  |  |  |
| Defaults                                                              | C Standard Constant (683)       | C External Network Element (ENE)                              |         |  |  |  |  |  |
| UCP                                                                   |                                 | C Cotavina Matural Element (CME)                              |         |  |  |  |  |  |
| WDM-ANS                                                               | O Other Constant:               |                                                               |         |  |  |  |  |  |
|                                                                       |                                 | Proxy-only                                                    |         |  |  |  |  |  |
|                                                                       |                                 |                                                               |         |  |  |  |  |  |
|                                                                       |                                 | N                                                             | ЕТ СКТ  |  |  |  |  |  |

Completare questi passaggi per garantire che CTC comunichi con ONS 15454 tramite PAT:

- 1. Selezionare la casella di controllo **Abilita server proxy sulla porta** nella sezione Impostazioni gateway (vedere la freccia C nella Figura 2).
- 2. Selezionare l'opzione Proxy-only (vedere la freccia D nella Figura 2).
- 3. Fare clic su Apply (Applica).

Se non si abilita il server proxy, CTC non riuscirà con questi messaggi di errore:

- EID-2199 (cfr. figura 3)
- Errore durante l'inizializzazione del repository IOR (vedere la Figura 4).

#### Figura 3 - Errore EID-2199

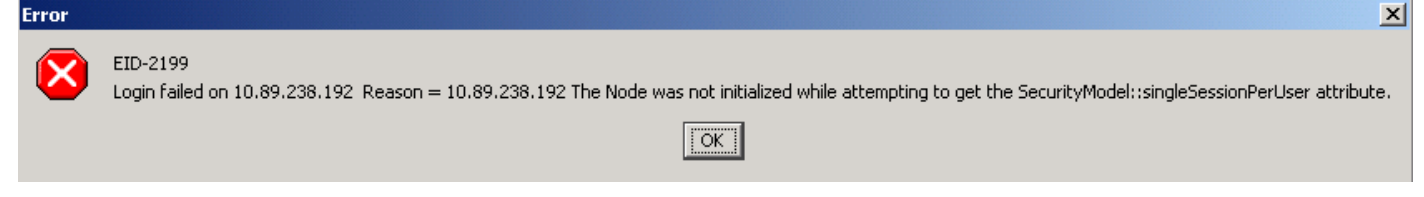

Figura 4 - Errore di inizializzazione CTC

# **Cisco Transport Controller**

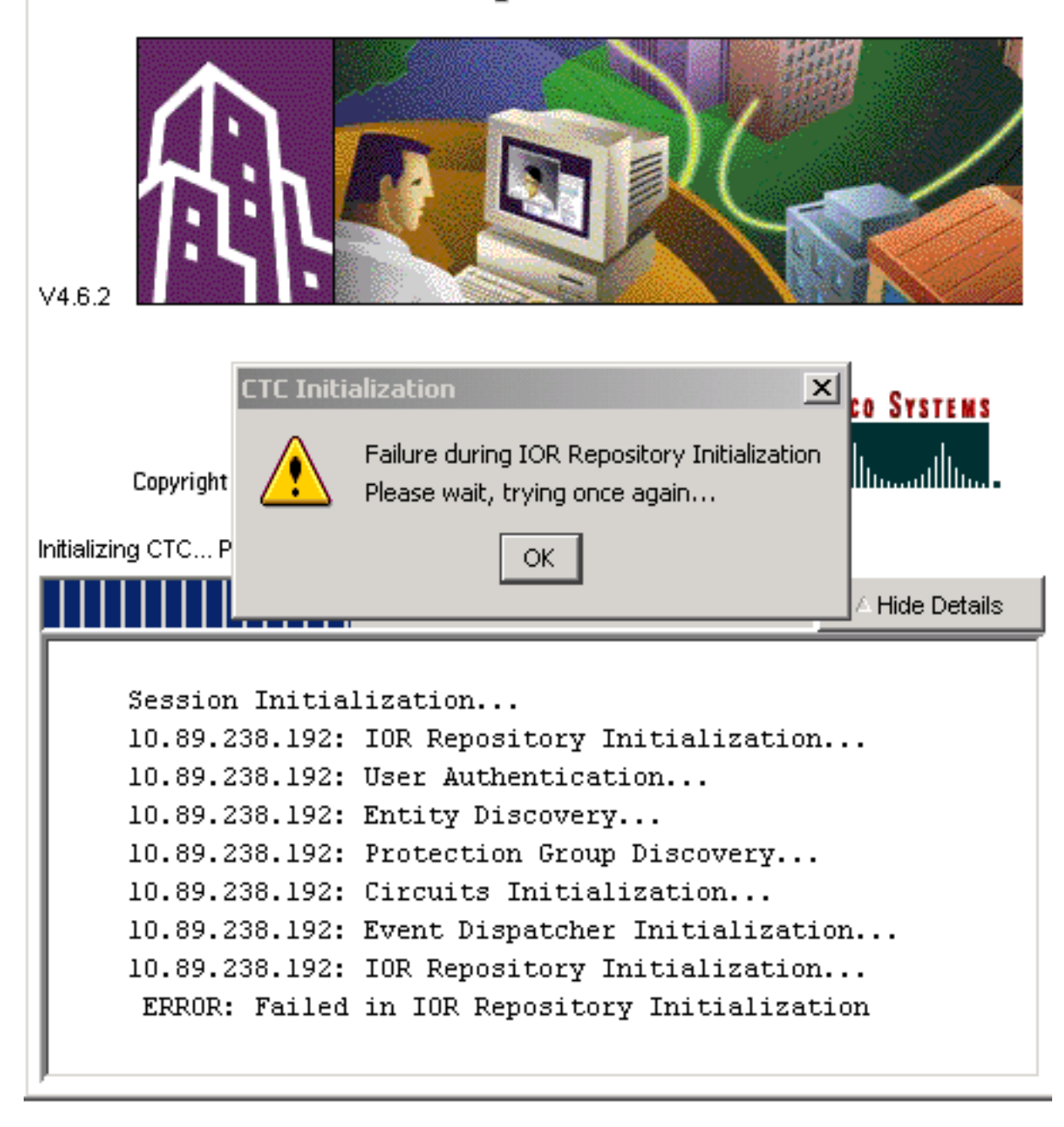

#### Configurazione PC

172.16.1.254 è l'indirizzo IP del PC (vedere la freccia A nella <u>Figura 5</u>), e 172.16.1.1 rappresenta il gateway predefinito (vedere la freccia B nella <u>Figura 5</u>).

Figura 5 - Configurazione PC

| Internet Protocol (TCP/IP) Properties                                                                                                    |                      |     |  |  |  |  |  |
|----------------------------------------------------------------------------------------------------|----------------------|-----|--|--|--|--|--|
| General                                                                                                    |                      |     |  |  |  |  |  |
| You can get IP settings assigned automatically if your network supports<br>this capability. Otherwise, you need to ask your network administrator for<br>the appropriate IP settings.<br>© Obtain an IP address automatically<br>© Use the following IP address: |                      |     |  |  |  |  |  |
| <u>I</u> P address:                                                                                                    | 172 . 16 . 1 . 254 🔸 | — A |  |  |  |  |  |
| S <u>u</u> bnet mask:                                                                                                    | 255 . 255 . 255 . 0  |     |  |  |  |  |  |
| <u>D</u> efault gateway:                                                                                                    | 172.16.1.1           | — В |  |  |  |  |  |
|                                                                                                    |                      |     |  |  |  |  |  |

#### **Configurazione router**

In questa sezione viene descritta la procedura per configurare il router.

Attenersi alla seguente procedura:

1. Configurare l'interfaccia interna, a cui appartiene ONS 15454.

```
.
interface Ethernet1/0
ip address 10.89.238.1 255.255.255.0
ip nat outside
```

2. Configurare l'interfaccia esterna in cui risiede il client CTC.

```
interface Ethernet1/1
ip address 172.16.1.1 255.255.255.0
ip nat inside
'
```

 Configurare il supporto PAT sul router. La configurazione indica che qualsiasi pacchetto che arriva all'interfaccia interna, e che è autorizzato dall'elenco di accesso 1, condivide un indirizzo IP esterno. In questa configurazione, l'indirizzo IP esterno è 10.89.238.1.

```
!--- Indicates that any packets that arrive on the internal interface, which !--- access
list 1 permits, share one outside IP address (the address !--- on ethernet1/0). ip nat
inside source list 1 int ethernet1/0 overload access-list 1 permit 172.16.1.0 0.0.0.255 !
```

# **Verifica**

!

Per verificare che la configurazione funzioni correttamente, consultare questa sezione.

#### Procedura di verifica

Attenersi alla seguente procedura:

1. Eseguire Microsoft Internet Explorer.

- 2. Digitare http://10.89.238.192 nella barra degli indirizzi della finestra del browser e premere INVIO.Viene visualizzata la finestra Accesso CTC.
- 3. Digitare il nome utente e la password corretti.ll client CTC si connette correttamente a ONS 15454.

# Risoluzione dei problemi

Le informazioni contenute in questa sezione permettono di risolvere i problemi relativi alla configurazione.

Eseguire il comando **debug ip nat detail** per attivare la traccia dettagliata dell'IP NAT. È possibile visualizzare le conversioni degli indirizzi da 172.16.1.254 a 10.89.238.1 (vedere la freccia A nella Figura 6) e da 10.89.238.1 a 172.16.1.254 (vedere la freccia B nella Figura 6).

#### Figura 6 - Dettagli sul debug IP NAT

| 2600-4#debug | g ip | nat detailed           | A 1 1    | В                            |
|--------------|------|------------------------|----------|------------------------------|
| 00:36:22: N  | ĀT*: | i: tcp (172.16.1.254,  | 1267 📌 - | > (10.89.238.192, 80) [4040] |
| 00:36:22: N/ | AT*: | s=172.16.1.254->10.89. | 238.1,   | d=10.89.238.192 [4040]       |
| 00:36:22: N/ | AT*: | i: tcp (172.16.1.254,  | 1267) -  | > (10.89.238.192, 80) [4041] |
| 00:36:22: N/ | AT*: | s=172.16.1.254->10.89. | 238.1,   | d=10.89.238.192 [4041]       |
| 00:36:22: N/ | AT*: | i: tcp (172.16.1.254,  | 1267) -  | > (10.89.238.192, 80) [4042] |
| 00:36:22: N/ | AT*: | s=172.16.1.254->10.89. | 238.1,   | d=10.89.238.192 [4042]       |
| 00:36:22: N/ | AT*: | i: tcp (172.16.1.254,  | 1267) -  | > (10.89.238.192, 80) [4043] |
| 00:36:22: N/ | AT*: | s=172.16.1.254->10.89. | 238.1,   | d=10.89.238.192 [4043]       |
| 00:36:22: N/ | AT*: | i: tcp (172.16.1.254,  | 1267) -  | > (10.89.238.192, 80) [4044] |
| 00:36:22: N/ | AT*: | s=172.16.1.254->10.89. | 238.1,   | d=10.89.238.192 [4044]       |
| 00:36:22: N/ | AT*: | o: tcp (10.89.238.192. | 80) ->   | (10.89.238.1. 1267) [45349]  |
| 00:36:22: N/ | AT*: | s=10.89.238.192, d=10. | 89.238.1 | 1->172.16.1.254 [45349]      |
| 00:36:22: N/ | AT*: | o: tcp (10.89.238.192, | 80) ->   | (10.89.238.1, 1267) [45350]  |
| 00:36:22: N/ | AT*: | s=10.89.238.192, d=10. | 89.238.3 | 1->172.16.1.254 [45350]      |
| 00:36:22: N/ | AT*: | o: tcp (10.89.238.192, | 80) ->   | (10.89.238.1, 1267) [45351]  |

### Informazioni correlate

Documentazione e supporto tecnico – Cisco Systems